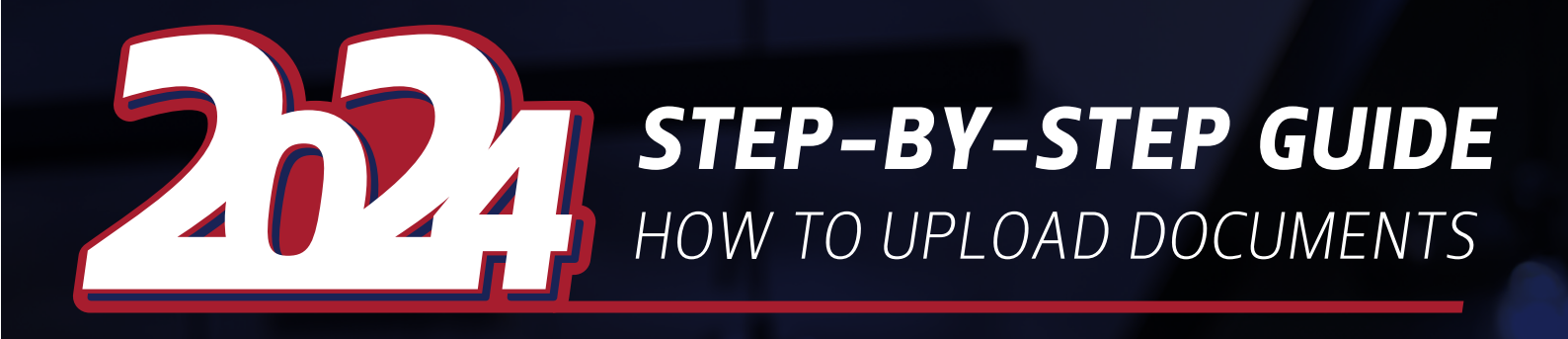

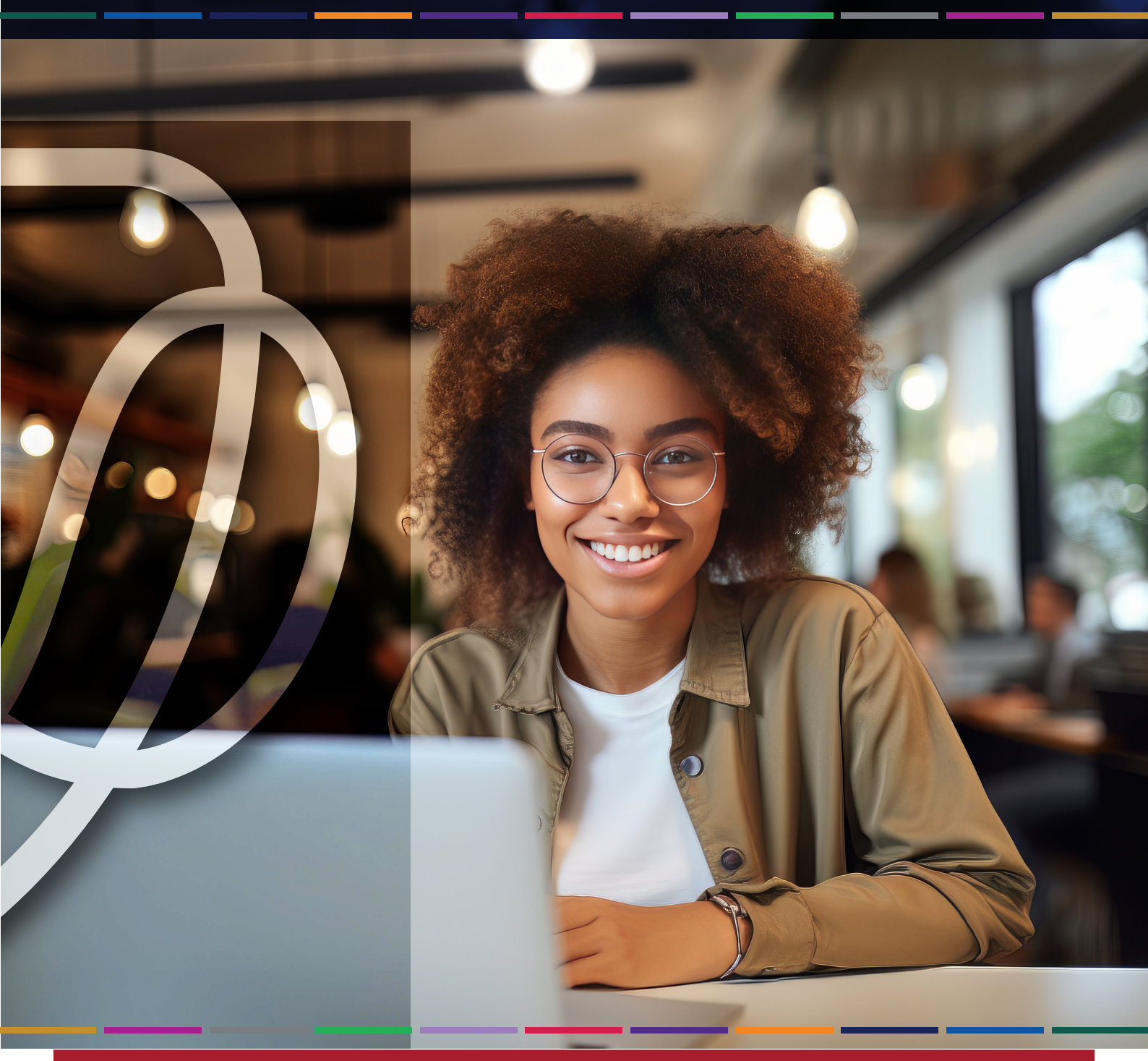

T: +27 51 401 9111 | E: studentadmin@ufs.ac.za | www.ufs.ac.za

Inspiring excellence, transforming lives through quality, impact, and care.

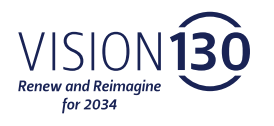

UNIVERSITY OF THE FREE STATE UNIVERSITEIT VAN DIE VRYSTAAT YUNIVESITHI VA FREISTATA

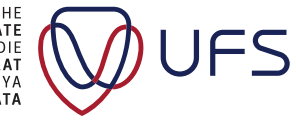

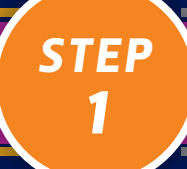

Profile

2

| Clic | Click on 'Student Centre'.       |                              |                         |                         |                       |  |  |  |  |  |  |  |
|------|----------------------------------|------------------------------|-------------------------|-------------------------|-----------------------|--|--|--|--|--|--|--|
| ORAC | ILE'                             |                              | ✓ UFS Student Homepage  |                         | <br>۵                 |  |  |  |  |  |  |  |
|      | Tasks Accept/Decline Study Offer |                              | External Education Data | Student Center          | My Education Plan     |  |  |  |  |  |  |  |
|      | No current tasks                 |                              |                         | 20                      |                       |  |  |  |  |  |  |  |
|      | Gradebook                        | Residence and Housing Portal | Statement               | No Statements Available | Suspension of Studies |  |  |  |  |  |  |  |

The following page will appear on the side menu. Click on 'Upload Application Documents'.

NSFAS/Burs Priv Accomm Appl

Refund Application

4

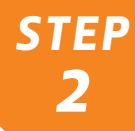

Student Center ଜ ↓ ∶ ⊘ UFS Student Homepage
 Self Service
Class Search / Browse
Catalog Academics View Applications Accept/Decline Study Offer Search Enrollment View Communications (i) You are not enrolled in classes. UFS Campus details 🌢 npus Personal Student Doo NBT Results Search for Classes ▼ Holds dy Material Other Academic Information ons Self Service No Holds. ervice Tester ic Data Sun ▼ To Do List No To Do's. Personal Information Contact Information University of the Free State University of the Free Blackboard Email Self Service Relationships Communication Preference Other Profile Information v (>> Registration Help Enrollment Guide On-Line Enrollment Demo Online Credit Card Payments Timetables

Academic Data Summary

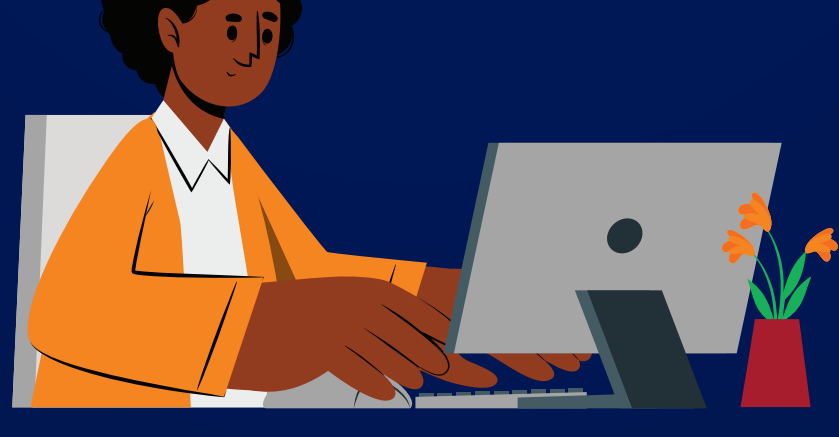

ଇ <u></u> ር

NSFAS Propensity Letter

Ē

STEP

\_

The following page will appear. Read the terms and conditions; if you agree to the terms and conditions, click 'Agree'. If you do not agree to the terms and conditions, you will not be able to upload the documents.

| Student Center                                                                                                    | Upload Application Documents                                                                                                    |  |  |  |   |  |  |
|----------------------------------------------------------------------------------------------------|----------------------------------------------------------------------------------------------------|--|--|--|---|--|--|
| Aenu 🖃                                                                                                    |                                                                                                    |  |  |  |   |  |  |
| search:                                                                                                    | I, the applicant, hereby:                                                                                                    |  |  |  | ^ |  |  |
| Self Service     Cargos Service     Cargos Service     Service     Servic | I. In equicarl, hereby:<br>(a) decise that all information in this document is thus and correct.<br>(b) decise that all information in this document is thus and correct.<br>(c) decises that all information in this document is thus and correct, and<br>thus information in the document is thus and correct. The<br>(c) decises that all information in the document is thus and correct, and<br>thus information in the document is thus and correct. The<br>(c) decises that information in the document is thus and correct, and<br>thus information in the document is thus and correct the<br>(c) decises that information in the document is thus and correct, and<br>thus information in the document is thus and correct the<br>(c) decises that information in the document is thus and correct, and<br>thus information in the document is thus and correct the built information<br>(c) decises that information in the document is thus and correct, and<br>thus information is contemptiated in classes (c) above, are found to be<br>finadder, the University of the Free State tenserous is night, in the<br>adocument is thus and the tenserous is not under any adolgation to accept<br>the discretion (c) with the university is the free State tenserous is night, in the<br>adocument is university of the Free State tenserous is night, in the<br>adocument is University of the Free State tenserous is night, in the<br>adocument is University of the Free State tenserous is night, in the<br>adocument is University of the Free State tenserous is night, in the<br>adocument is University of the Free State tenserous is night, in the<br>adocument is University of the Free State tenserous is night, in the<br>adocument is University of the Free State tenserous is night, in the<br>adocument is University of the Free State tenserous is night, in the<br>adocument is University of the Free State tenserous is night, in the adocument is night and and appendix on the institution is an equilation to the institution is an equilation to the institution is an equilation to the institution is anotherities the<br>study and and ado |  |  |  |   |  |  |
| Enterprise Components<br>PeopleTools                                                                                                    |                                                                                                    |  |  |  |   |  |  |
| rudent SelfService                                                                                                    |                                                                                                    |  |  |  |   |  |  |

If you agree to the terms and conditions, a segment will appear at the bottom of the same page that will look like this:

Click 'Upload' to load the relevant options; for school results,

STEP

you will need to click 'Options' in the qualification line. 4 Student Center Upload Application Documents ଜ ↓ ∶ ⊘ entered on this application form ⊗ ^ In these of on the segmentation to the object of the transformation in this document is true and correct, and that i voluntarily provide the University of the Free State with the information contained in this document, and consent to the University of - collecting this information, and - processing this information, and to enable the University of the Free State to consider and process my application. Self Service Class Sea Catalog l rch / Browse (d) acknowledge that in the event that my uploaded documents and information, as contemplated in clause (c) above, are found to be fraudulent, the University of the Free State reserves its right, in its absolute and sole discretion, to withdraw my admission to the Unive of the Free State. Program Enrollment JFS Study Material Admissions Self Set (e) acknowledge that the University is not under any obligation to accept me as a student, and that admission to the University is the prerogative of the applicable University selection office under which my studies will fall. mic Data S ccept/Decline Study (f) ackr volunta is fully ge that I am submitting this application freely and am a legal minor, I confirm that my legal guardian and supportive of my application to this institution Pvt Accommodation Application pplication tudent Self Service tudent Center lotifications Center lanage External Edi Ipload Application nderstand that acceptance of my application does not obligate me dy at this institution, nor does it imply that I am automatically led as a student, until I have formally registered as such and have ne required fees, as stuplated in the University guidelines. ternal Edu Personalize | Find | 🔄 | 🧱 First 🚯 1-2 of 2 🕟 Last Documentation ad Do . View Applications Review Status Document Accepted? Upload Preview Delete Description FS Self Service ecords and Enrollment 1 ID/Passport of applicant Not Reviewed Delete 2 Qualifications Not Reviewed ise Components Submit

STEP 5

| then | follov | v the | instr | uctions |
|------|--------|-------|-------|---------|

| Student Center                                                                                                    | Upload Application Documents                                                                                                    |                                                                     |                       |          |            |        |  |  | ଜ | ۵ | : | $\oslash$ |   |  |  |
|----------------------------------------------------------------------------------------------------|----------------------------------------------------------------------------------------------------|---------------------------------------------------------------------|-----------------------|----------|------------|--------|--|--|---|---|---|-----------|---|--|--|
| Menu 🖃                                                                                                    |                                                                                                    |                                                                     |                       |          |            |        |  |  |   |   |   |           |   |  |  |
| Search:                                                                                                    | entered on this application form.                                                                                                    |                                                                     |                       |          |            |        |  |  |   |   |   |           |   |  |  |
| Set Service Catalog Forology Forology Forology Forology Castogy Forology Forology Castogy Castogy Cas | enterior unit as application mini<br>(c) declare that all information in this document is true and correct, and<br>that   voluntary provide the University of the Firee State with the<br>there is a state-all information and<br>- collecting the information, and<br>- collecting the information, and<br>- collecting the information, and<br>- collecting the information for Firee State to consider and process my<br>application.<br>(d) advancededm that in the event that my university deformance and the<br>- collecting the information and                                                                                                    |                                                                     |                       |          |            |        |  |  |   |   |   |           | * |  |  |
| Degree Progress/Graduati                                                                                                    | information, as contemplated in clause (c) above, are found to be                                                                                                    |                                                                     |                       |          |            |        |  |  |   |   |   |           |   |  |  |
| Research Activities     Program Enrollmont                                                                                                    | fraudulent, the University of the Free State reserves its right, in its<br>absolute and sole discretion, to withdraw my admission to the University and the state of the state of the state o |                                                                     |                       |          |            |        |  |  |   |   |   |           |   |  |  |
| <ul> <li>Program Enroiment</li> <li>LIES Study Material</li> </ul>                                                                                                    | of the Free State. File Attachment                                                                                                    |                                                                     |                       |          |            |        |  |  |   |   |   |           |   |  |  |
| Admissions Self Service                                                                                                    | (e) acknowledge that the University is not under any obligation to acc Help                                                                                                    |                                                                     |                       |          |            |        |  |  |   |   |   |           |   |  |  |
| AWS Service Tester                                                                                                    | me as a student, and that admission to<br>of the applicable University selection of                                                                                                    | the University is the prerogative<br>fice under which my studies we |                       |          |            |        |  |  |   |   |   |           |   |  |  |
| Academic Data Summary                                                                                                    | fall.                                                                                                    | Ch                                                                  | oose File No          | file cho | sen        |        |  |  |   |   |   |           |   |  |  |
| Accept/Decline Study Offe                                                                                                    | (f) acknowledge that I am submitting th                                                                                                    | is application freely and                                           |                       |          |            |        |  |  |   |   |   |           |   |  |  |
| Pvt Accommodation<br>Application                                                                                                    | voluminy H ana aligai minor. Loofim tini my kaga gandanganan<br>B Mily awar ad Supporter of my application to the institution.                                                                                                    |                                                                     |                       |          |            |        |  |  |   |   |   |           |   |  |  |
| Student Self Service                                                                                                    | (g) I understand that acceptance of my                                                                                                    | application does not obligate                                       |                       |          |            |        |  |  |   |   |   |           |   |  |  |
| Student Center                                                                                                    | to study at this institution, nor does it imply that I am automatically                                                                                                    |                                                                     |                       |          |            |        |  |  |   |   |   |           |   |  |  |
| Notifications Center                                                                                                    | regaroe as a student, until i nave tormality registered as such and nave<br>paid the required fees, as stipulated in the University quidelines.                                                                                                    |                                                                     |                       |          |            |        |  |  |   |   |   |           |   |  |  |
| Manage External Educatio<br>Upload Application<br>Documents                                                                                                    | I Agree                                                                                                    |                                                                     |                       |          |            |        |  |  |   |   |   |           |   |  |  |
| Upload Documents                                                                                                    | Documentation                                                                                                    | Personalize   Fin                                                   | d   🗇   🎆             | First    | ④ 1-2 of 2 | Last   |  |  |   |   |   |           |   |  |  |
| View Applications                                                                                                    | Description                                                                                                    | Review Status                                                       | Document<br>Accepted? | Upload   | Preview    | Delete |  |  |   |   |   |           |   |  |  |
| UFS Self Service                                                                                                    | 1 ID/Passport of applicant                                                                                                    | Not Reviewed                                                        |                       | Upload   | Preview    | Delete |  |  |   |   |   |           |   |  |  |
| <ul> <li>Records and Enrollment</li> <li>Entomrico Componento</li> </ul>                                                                                                    | 2 Qualifications                                                                                                    | Not Reviewed                                                        |                       | Upload   | Preview    | Delete |  |  |   |   |   |           |   |  |  |
| PeopleTools                                                                                                    |                                                                                                    |                                                                     |                       |          |            |        |  |  |   |   |   |           |   |  |  |
| Student SelfService                                                                                                    | Submit                                                                                                    |                                                                     |                       |          |            |        |  |  |   |   |   |           |   |  |  |

Once the file is selected, click 'Upload' and then submit the document.

If you have multiple documents, you need to combine them into one file and then upload the combined document.

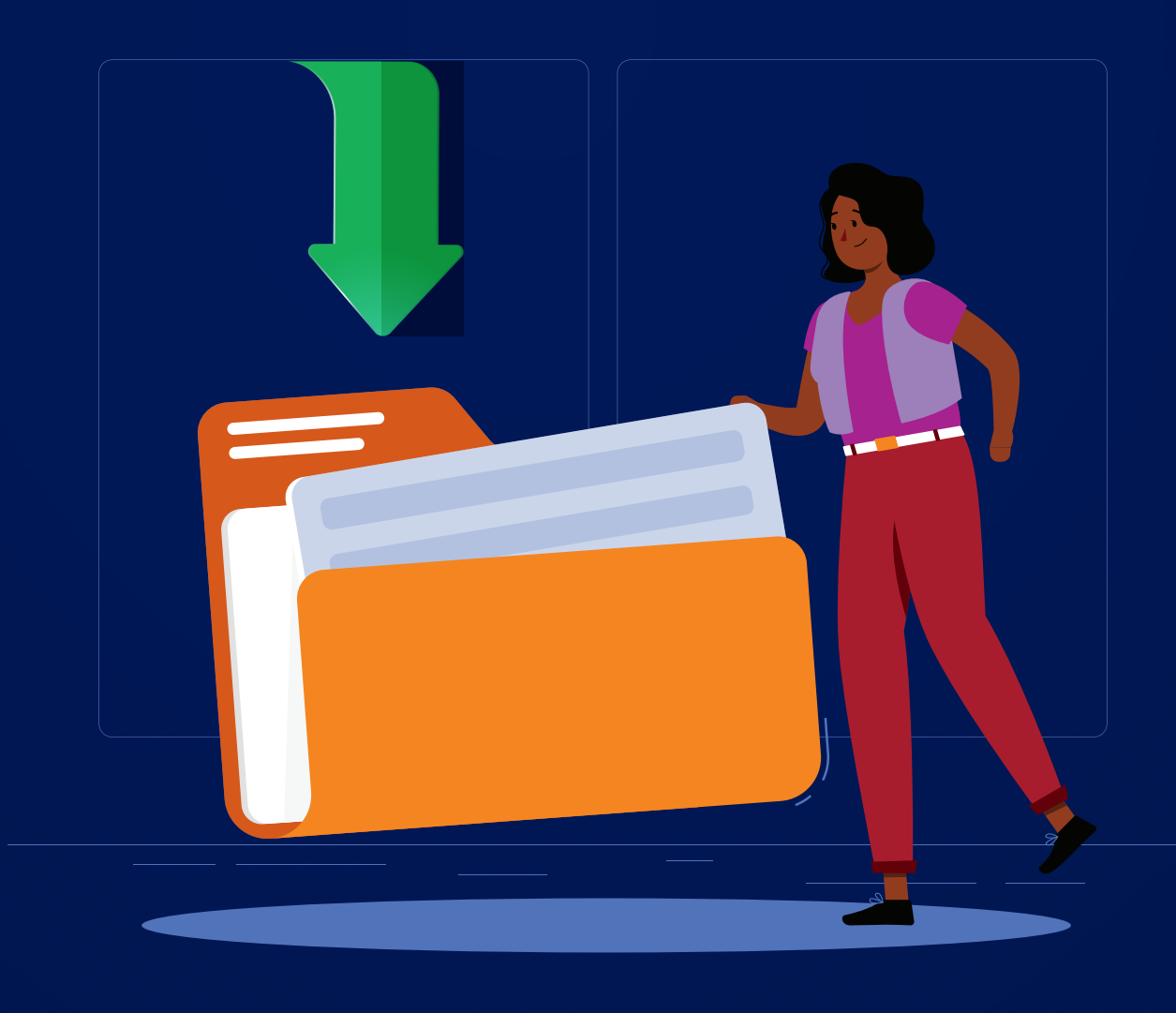